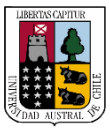

1

Capacitación

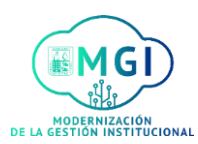

#### **RS11 – Aprobación Concurso Externo**

Una vez realizada la solicitud del puesto requerido de forma interna, el reclutador **revisará** la solicitud para **cambiar** el tipo de concurso de interno a externo, buscando en el menú el módulo **Mis grupos de clientes** y haciendo click en **Contrataciones** 

# Buenos días, LORNA ANDREA VERDUGO VERDUGO.

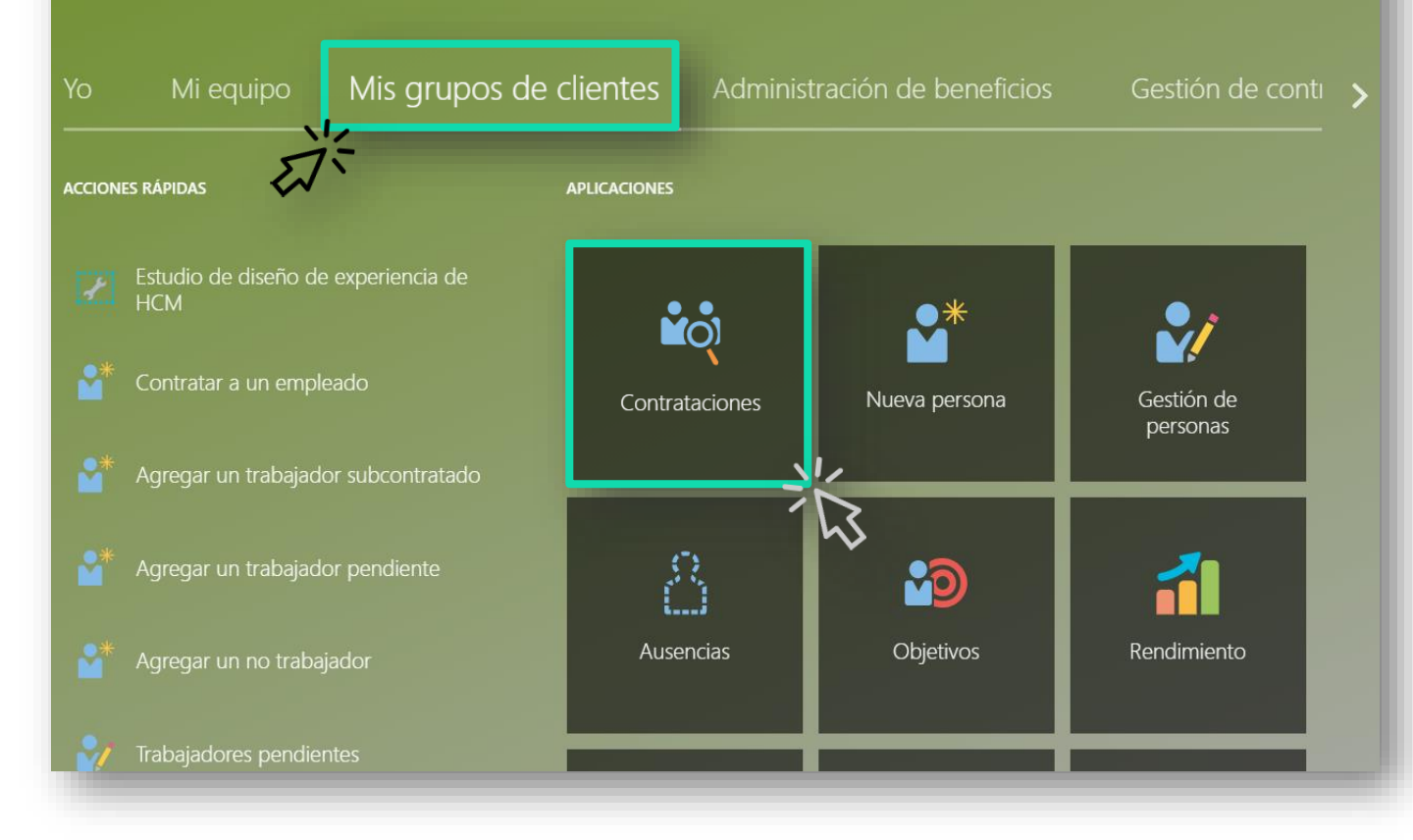

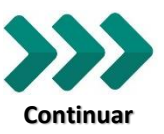

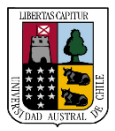

Capacitación

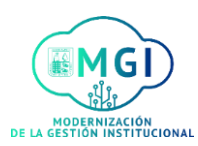

## **RS11 – Aprobación Concurso Externo**

2

Luego, en la siguiente pantalla, hacer click en la solicitud del concurso interno

|                         |                                                                                                    |                                              | ዓ 🏠 🕁                       | P | 94 | LV ~ |
|-------------------------|----------------------------------------------------------------------------------------------------|----------------------------------------------|-----------------------------|---|----|------|
| Solicitudes             | de puesto                                                                                                    |                                              |                             |   |    |      |
|                         | Solicitudes                                                                                                    |                                              | + Agregar                   |   |    |      |
| puesto                  | Palabras clave Q Mostrar filtros                                                                               |                                              | »                           |   |    |      |
| candidato               |                                                                                                    | Ordenar por                                  | Fecha de creación - De nu 🗸 |   |    |      |
| G Campañas              | Administrador(a) Soporte y Redes Administració<br>Aprobación - Pendiente<br>Estándar                           | Aplicaciones: 0<br>Candidatos potenciales: 0 |                             |   |    |      |
| Grupos de<br>candidatos | Puerto Montt, Chile                                                                                            |                                              |                             |   |    |      |
| Ofertas de puesto       | Académico(a) Instituto de Ingeniería Industrial y<br>Aprobación - Pendiente<br>Estándar<br>Valdivia, Chile     | Aplicaciones: 0<br>Candidatos potenciales: 0 |                             |   |    |      |
|                         | Concurso I-392021 - Secretaria(o) Dirección Sup<br>Formato de puesto - En curso<br>Estándar<br>Valdívia, Chile | Aplicaciones: 0<br>Candidatos potenciales: 0 |                             |   |    | _    |

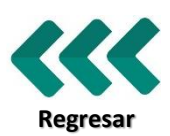

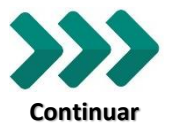

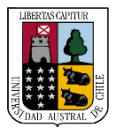

Capacitación

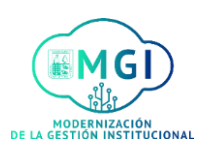

## **RS11 – Aprobación Concurso Externo**

3

Se abrirá una nueva pantalla donde se encontrarán los detalles de la solicitud, en el menú hacer click en **Anuncio** 

|                        |                                                                | 우 🏠 ☆                                                                        | ₽ ( <u>™</u> LV ~ |
|------------------------|----------------------------------------------------------------|------------------------------------------------------------------------------|-------------------|
| Concurso I-392021 - Se | cretaria(o) Dirección Super                                    | rior Dirección de Personal: Visión general                                   | Acciones          |
|                        | Aspectos importantes                                           |                                                                              |                   |
| Detalles               | Estado de solicitud<br>Anuncio - En curso<br>Tipo de solicitud | Reclutador<br>LORNA ANDREA VERDUGO VERDUGO<br>Tipo de selección              |                   |
| Formato de puesto      | Estándar<br>Número de solicitud<br>304                         | Administrativos o Servicios<br><b>Ubicación principal</b><br>Valdivia, Chile |                   |
| • Anuncio              | Responsable unidad<br>GUIDO ANIBAL LOPEZ LOPEZ                 |                                                                              |                   |
| Entrevistas            |                                                                |                                                                              |                   |
|                        |                                                                |                                                                              |                   |

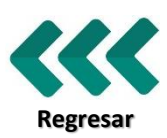

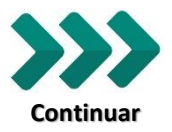

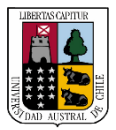

Capacitación

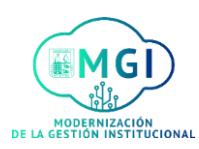

## **RS11 – Aprobación Concurso Externo**

4

Luego verás una pantalla con la publicación interna, en la ventana Sitios de carrera externos, hacer click en Editar

|          | AMBIENTE<br>QA                           |                                                                                                    |                                           |         | Q 🏠      |     | P | 100     | LV ~ |
|----------|------------------------------------------|----------------------------------------------------------------------------------------------------|-------------------------------------------|---------|----------|-----|---|---------|------|
| <        | Concurso I-392021 - Se<br><sup>304</sup> | cretaria(o) Dirección Superior Di                                                                         | rección de Persoi                         | nal: Ar | nuncio   |     |   | Accione | es 🔹 |
| ←        |                                          | Sitio de carrera interno                                                                                  |                                           |         | 🖋 Editar | ] ^ |   |         |      |
|          | Visión general<br>Detalles               | Estado de anuncio<br>Publicada                                                                            |                                           |         |          |     |   |         |      |
| 4        | Formato de puesto                        | Fecha de inicio<br>7/09/2021 10:45 AM<br><b>Zona horaria</b><br>(UTC-04:00) Santiago: Hora de Chile (CLT) | Fecha de caducidad<br>24/09/2021 10:45 AM |         |          |     |   |         |      |
| •€       | Anuncio                                  |                                                                                                    |                                           |         | A Table  |     |   |         |      |
| <b>1</b> | Interacciones                            | Sitios de carrera externos                                                                                |                                           | È       | Editar   |     |   |         |      |
|          | Entrevistas                              | Sin publicación                                                                                           |                                           | •       | _        | _   | 1 |         |      |

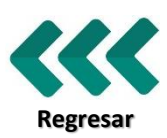

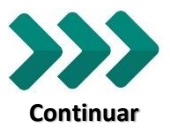

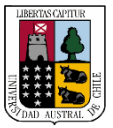

Capacitación

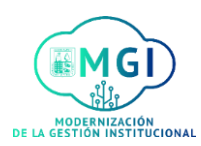

**RS11 – Aprobación Concurso Externo** 

4

Se abrirá la siguiente ventana, en **Programa de anuncio** haz click en **Publicar ahora**, completando la fecha de caducidad y luego hacer click en **Guardar** 

De esta forma el concurso queda publicado externamente

| Sitios de carr | era externos                         |                                 |
|----------------|--------------------------------------|---------------------------------|
|                | Estado de anuncio<br>Sin publicación | <u>G</u> uardar <u>Cancelar</u> |
|                | Programa de anuncio                  |                                 |
|                | Publicar ahora 🗸 🗸                   |                                 |
|                | Fecha de inicio<br>7/09/2021         |                                 |
|                | Fecha de caducidad                   |                                 |
|                | dd/mm/yyyy hh:mm a 👘                 |                                 |
|                | Zona horaria                         |                                 |
|                | (UTC-04:00) Santiago: Ho 🗸           |                                 |
|                |                                      |                                 |

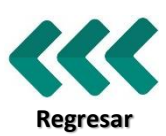